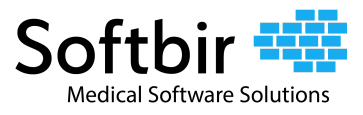

#### Introduction

This document will show how an authorized CloudMD365 user can export a patient's electronic health information at any time. Users can customize the data that they want to export by selecting a date range and selecting the sections required for the clinical data. The electronic health information data can be exported as PDF.

## **Security and Authentication**

Only authorized CloudMD365 users can have access / ability to perform the export functionality, otherwise, the system administrator(s) can run the electronic health information export functionality for them.

# **Exporting Patient Medical Records**

CloudMD365 enables users to easily access their patient's information which they can export when needed.

To export patient clinical data from CloudMD365, follow these steps:

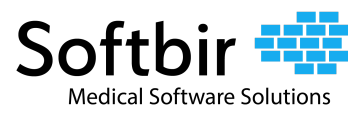

|  | ø | Username<br>Pessword<br>Forget Password? | Coven by Mesules |  |
|--|---|------------------------------------------|------------------|--|
|  |   |                                          |                  |  |

Step 1: Login to <a href="https://glutality.cloudmd365.com/login">https://glutality.cloudmd365.com/login</a>

Login Screen

| Gutality<br>Presets from Grant Rate            |                                                | 🏶 Home 🛛 👪 Admin 🗸 🗍 🖺 Reports 🗸 🗍 🥹 | Help V               | <b>\$</b>                                  | Not Available - admin, cmd365 🧾 -     |
|------------------------------------------------|------------------------------------------------|--------------------------------------|----------------------|--------------------------------------------|---------------------------------------|
| A Home<br>Q Patient Search Lastname, Firstname |                                                |                                      |                      |                                            |                                       |
|                                                | ENCOUNTERS TO COMPLETE                         | COMPLETED ENCOUNTERS                 | COMPLETED ENCOUNTERS | RPM BILLING                                | AVAILABLE DOCTORS                     |
| PATIENT CALLBACK REQUEST                       | NIBOUND PRESCRIPTION<br>REQUESTS               | COMPLETED PRESCRIPTION<br>REQUESTS   | FOLLOW UP QUEUE      | PATIENT INSURANCE VERIFICATION<br>QUEUE    | PATIENT ADDRESS VERIFICATION<br>QUEUE |
|                                                | PATIENT WITH GLUCOSE METER<br>AND NO BP DEVICE | PATIENTS WAITING FOR DELIVERY        | SHIPMENTS            | DISCONNECTED DEVICE PATIENT<br>CALL MEEDED | ATIENTS NEEDING REFIL                 |
|                                                |                                                |                                      |                      | =                                          |                                       |

Step 2: Click All Patient.

Home Page

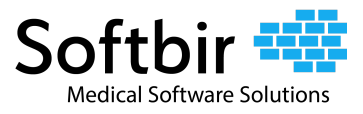

Step 3: Apply filters when needed.

| Gluta                                                        |               |                                |               | 🖨 Home 👪       | Admin 🗸 🗎 F | leports ~ | 🛛 Help 🗸        |    |            |          |                  | 🔔 🛛 🗢 Not Avail | able 🔹 admir | n, cmd365         |
|--------------------------------------------------------------|---------------|--------------------------------|---------------|----------------|-------------|-----------|-----------------|----|------------|----------|------------------|-----------------|--------------|-------------------|
| #Home BestentList 0                                          |               |                                |               |                |             |           |                 |    |            |          |                  |                 |              |                   |
| Patient List                                                 |               |                                |               |                |             |           |                 |    |            |          |                  |                 |              |                   |
| Date Range 10/10/2021 🛱 11/09/2023 🛱 Filter Rangert 10 Excel |               |                                |               |                |             |           |                 |    |            |          |                  |                 |              |                   |
|                                                              | Ontirest Name | <ul> <li>Constitute</li> </ul> |               | C-11 Chattan 🔻 | Cara Dian 🔻 | A         | Data of Blats   | 6  | Date In    | Queue    | Dava la Guerra 🔻 |                 | Acce         | pted On           |
| 0                                                            | Patient Name  | Glutality                      | (loo, loo and | Call Status T  | Care Plan 1 | Age T     | Date of Birth T | GA | 01/11/2023 | 05:18 PM | 302              | Accepted by     | Date 1       | Time              |
|                                                              |               | Glutality                      |               | Do Not Call    |             |           |                 |    | 03/02/2022 | 10:51 AM | 617              |                 |              |                   |
|                                                              | <b>.</b>      | Glutality                      | (100)         |                |             | 75        |                 | GA | 08/24/2022 | 04:01 PM |                  |                 | 01/23/2023   | 02:29 PM          |
|                                                              |               | Glutality                      | (             |                |             | 83        |                 | AR | 06/27/2022 | 05:04 PM | 500              |                 |              |                   |
|                                                              |               | Glutality                      | (,            |                |             | 77        |                 | MT | 01/26/2022 | 04:59 PM |                  | 100 To 200      | 05/22/2023   | 04:03 PM          |
|                                                              |               | Glutality                      | (             |                |             | 76        |                 | ND | 01/10/2023 | 05:15 PM | 303              |                 |              |                   |
|                                                              | ±             | Glutality                      | (i,           |                |             | 89        |                 | MN | 11/28/2022 | 07:25 AM | 346              |                 |              |                   |
| e III                                                        | 1 2 3 4 5 6 7 | 8 9 10                         | ▶ H 50 ▼      | items per page |             |           |                 |    |            |          |                  |                 | 1 - 50       | ► of 100000 items |

Patient List

| 🐔 Ho | me Patient List S AARON, PHYCRHFRRQJR S |                                                                                                    |   |
|------|-----------------------------------------|----------------------------------------------------------------------------------------------------|---|
| Не   | completed Encounter                     |                                                                                                    | Î |
|      | Patient Details                         | 🛓 Download Medical Report                                                                                        |   |
|      | Patient Information                     |                                                                                                    | l |
|      | Last Name, First Name, Middle Name      |                                                                                                    | 1 |
|      | Birth Date                              | 01/13/1955                                                                                                    |   |
|      | Street Address                          |                                                                                                    |   |
|      | City                                    | Personal Antonio and Antonio and Antonio and Antonio and Antonio and Antonio and Antonio and Antonio and Antonio |   |
|      | State                                   | GA                                                                                                    |   |
|      | Zip Code                                | 30450                                                                                                    |   |
|      | Primary Phone                           |                                                                                                    |   |
|      | Secondary Phone                         |                                                                                                    |   |
|      | Other Phone                             |                                                                                                    |   |
|      | Text message on phone?                  | Yes No                                                                                                    |   |
|      | Email                                   | test@dummy.com                                                                                                   |   |
|      | SSN                                     |                                                                                                    |   |
|      | Gender                                  | Male ® Female                                                                                                    | ÷ |

Step 4: Select a patient from the list to open the patient chart.

Patient Chart

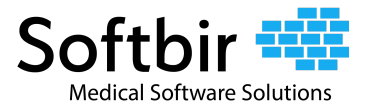

#### Step 4: Click the **Download Medical Report** button.

| Home Patient List S AARON, PHYCRHFRRQIR S |                         |                 |                           |
|-------------------------------------------|-------------------------|-----------------|---------------------------|
| Health Summary Completed Encounter        |                         |                 | î                         |
| Patient Details                           |                         |                 | 🛓 Download Medical Report |
| Patient Information                       |                         |                 |                           |
| Last Name, First Name, Middle Name        | ANNO                    | Minister Market |                           |
| Birth Date                                | 01/13/1955              |                 |                           |
| Street Address                            | 2 CONTRACTOR CONTRACTOR |                 |                           |
|                                           |                         |                 |                           |

#### Step 5: Select the date range.

| 🖀 Hom | Patient List 🙁 🖹 AARON, PHYCRHFRRQIR 谷 |                                          |                                                      |
|-------|----------------------------------------|------------------------------------------|------------------------------------------------------|
| Hea   | th Summary Completed Encounter         |                                          |                                                      |
| F     | Patient Details                        |                                          | 🛓 Download Medical Report                            |
| [     | Patient Information                    |                                          | From: 10/01/2023                                     |
|       | Last Name, First Name, Middle Name     |                                          |                                                      |
|       | Birth Date                             | 01/13/1955                               | <ul> <li>Demographics Cover</li> <li>Page</li> </ul> |
|       | Street Address                         | 2 10 10 11 11 10 10 10 10 10 10 10 10 10 | Health Summary                                       |
|       | City                                   | P <b>erformance</b>                      | Encounters     RPM Encounters                        |
|       |                                        |                                          | 🗹 Rx History                                         |
|       | State                                  | GA                                       | Interaction Log                                      |
|       | Zip Code                               | 30450                                    | Glucose Reading                                      |
|       | Primary Phone                          |                                          | Trends / Stats                                       |
|       | Secondary Phone                        |                                          | Download                                             |

| 🖀 Ho | me 🖹 Patient List 🕴 📑 AARON, PHYCRHFRRQJR 🕄 |            |                                |
|------|---------------------------------------------|------------|--------------------------------|
| Не   | atth Summary Completed Encounter            |            |                                |
|      | Patient Details                             |            | 🛓 Download Medical Report      |
| 1    | -Patient Information                        |            | From : 10/01/2023              |
|      | Last Name, First Name, Middle Name          |            |                                |
|      | Birth Date                                  | 01/13/1955 | Page                           |
|      | Street Address                              | 2          | Health Summary CEncounters     |
|      | City                                        |            | RPM Encounters                 |
|      | State                                       | GA         | Rx History     Interaction Log |
|      | Zip Code                                    | 30450      | Glucose Reading                |
|      | Primary Phone                               |            | Trends / Stats                 |
|      | Secondary Phone                             |            | Download                       |

Step 6: Select the sections required for the clinical data.

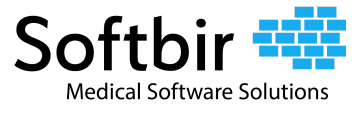

Step 7: Click the **Download** button. This action opens up a new window showing the medical records of the selected patient.

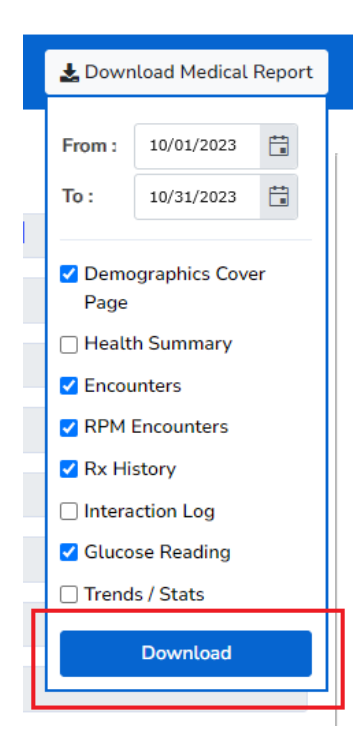

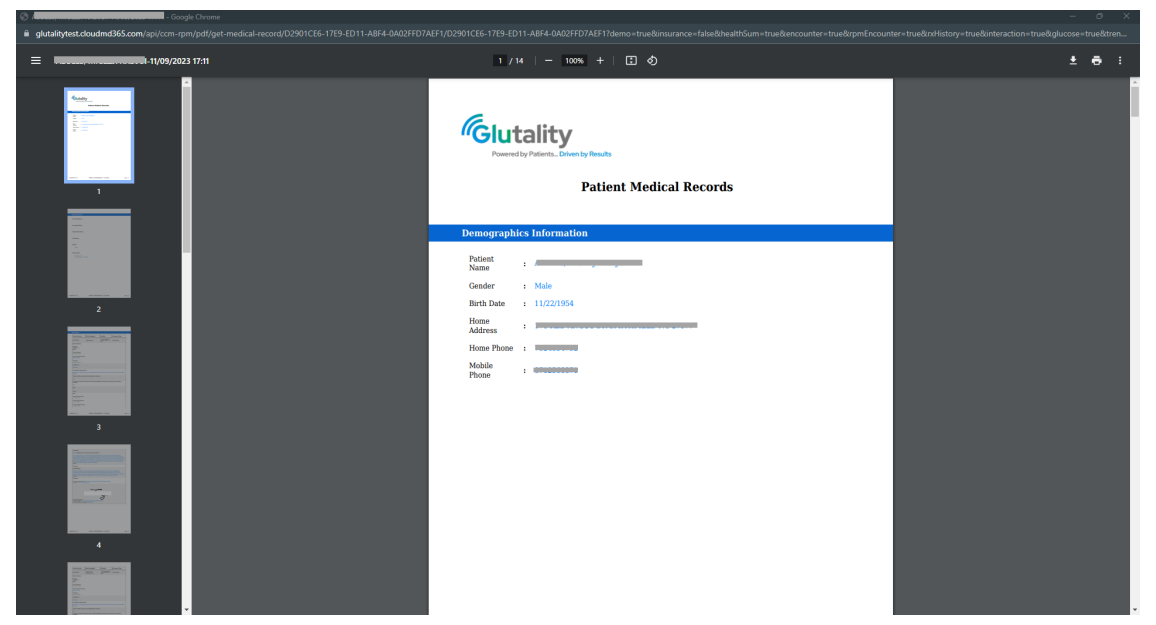

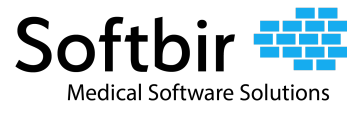

Step 8: To download the document, click the download button found on the upper-right corner of the screen.

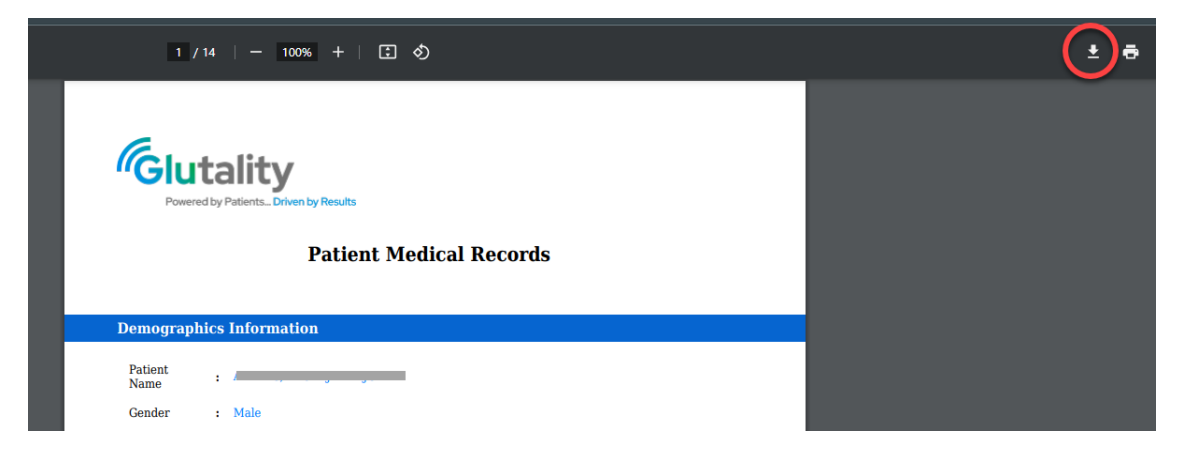

Step 9: Select the file path and enter the desired filename of the document when the *Save As* modal window is shown. File will be saved as a PDF.

| ghats/gest.chudma065.com/up/cm-pm/pdf/get-medical-second/D2901C16-1729-ED11-ABF4-0402FFD7AEF1/D2901C16-1789-ED11-ABF4-0402FFD7AEF1/demou-bue&Rinnwance-false&Anabitoru-tue&Rinnwance-false&Anabitoru-tue&Rinnwance-false |                                                                                                    |         |  |  |  |  |  |
|----------------------------------------------------------------------------------------------------|----------------------------------------------------------------------------------------------------|---------|--|--|--|--|--|
| ≡ 11/09/2023 17:11                                                                                                    | 1 / 14   - 100% +   🗄 🔇                                                                                                    | 🕑 🖶 🗄 🗄 |  |  |  |  |  |
|                                                                                                    | Circletticy<br>Descript Protects. EXemptify Heads<br>Patient Medical Records                                                                                                    |         |  |  |  |  |  |
|                                                                                                    | Store As                                                                                                    | ×       |  |  |  |  |  |
|                                                                                                    | Demographics I         ←         →         ^         ^         O         Search Downloads         ✓         O         Search Downloads                                                                                                    | ds A    |  |  |  |  |  |
|                                                                                                    | Patient : Organize - New folder                                                                                                    | ≡ • 0   |  |  |  |  |  |
| 2                                                                                                    | Conder     1     ■ Deskop #       None     Date modifies     Type       None     ■ Deskop #     ■       None     ■ Deskop #     ■       None     ■ Deskop #     ■       Malie     ±     Desconents #       Ploon     ■     ■       Malie     ■     Nace       ■     Ploon     ■       ■     Ploon     ■       ■     Nace     ■       ■     Nace     ■       ■     Desconent #     ■       ■     Nace     ■       ■     Desconent #     ■       ■     Nace     ■       ■     Desconent #     ■       ■     Nace     ■       ■     Nace     ■       ■     Desconent #     ■       ■     Nace     ■       ■     Desconent #     ■       ■     Nace     ■       ■     Desconent #     ■       ■     Desconent #     ■       ■     Nace     ■       ■     Nace     ■       ■     Nace     ■       ■     Nace     ■       ■     Nace     ■       ■     Na | Size    |  |  |  |  |  |
|                                                                                                    |                                                                                                    |         |  |  |  |  |  |